# 「証明書オンライン申込・発行サービス」操作の流れ(卒業生)

#### ◆初回ログイン時

・卒業生の方は、利用申請及び大学による申請受付が必要です。授業期間中は、原則として平日午前の申請分は当日17時まで、 それ以降は翌営業日の午前中までに受付処理を行います。

祝休日や休業期間は受付処理を行いませんのでご注意ください。

・詳細は『(1)操作マニュアル』内の「ログインマニュアル」を確認してください。

#### ◆操作の詳細について

・ログイン後の操作マニュアルは、証明書オンライン申込・発行サービスにログイン後に画面右上のボタンをクリックし確認してください。

### ◆メールの受信設定

・証明書オンライン申込・発行サービスから、登録したメールアドレスに重要な情報が届きます。受信拒否などの制限をかけている方は、「noreply@mukogawa-u.ac.jp」からのメールを受信できるよう設定してください。

## ①コンビニ印刷の場合

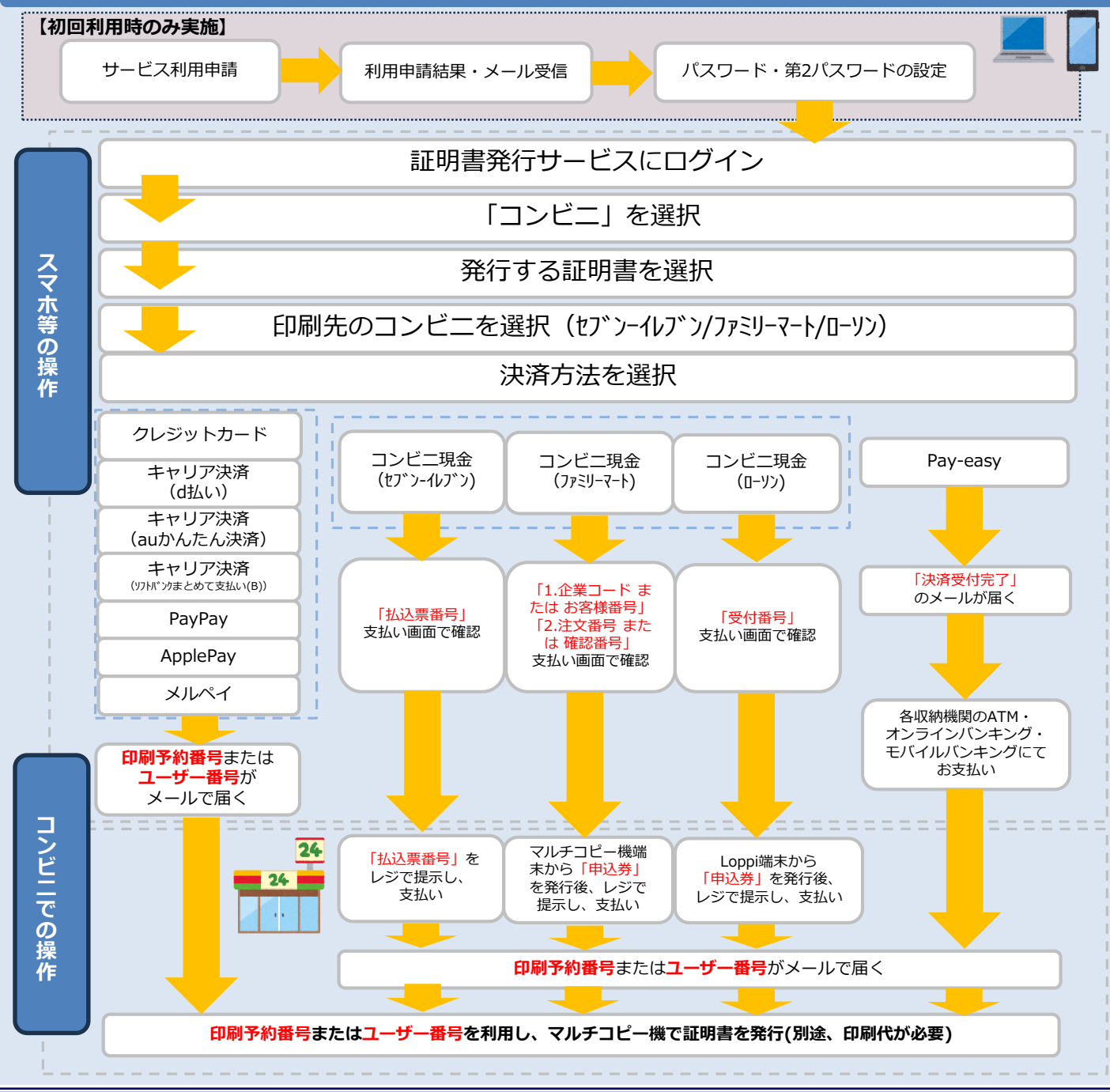

「証明書オンライン申込・発行サービス」操作の流れ(卒業生)

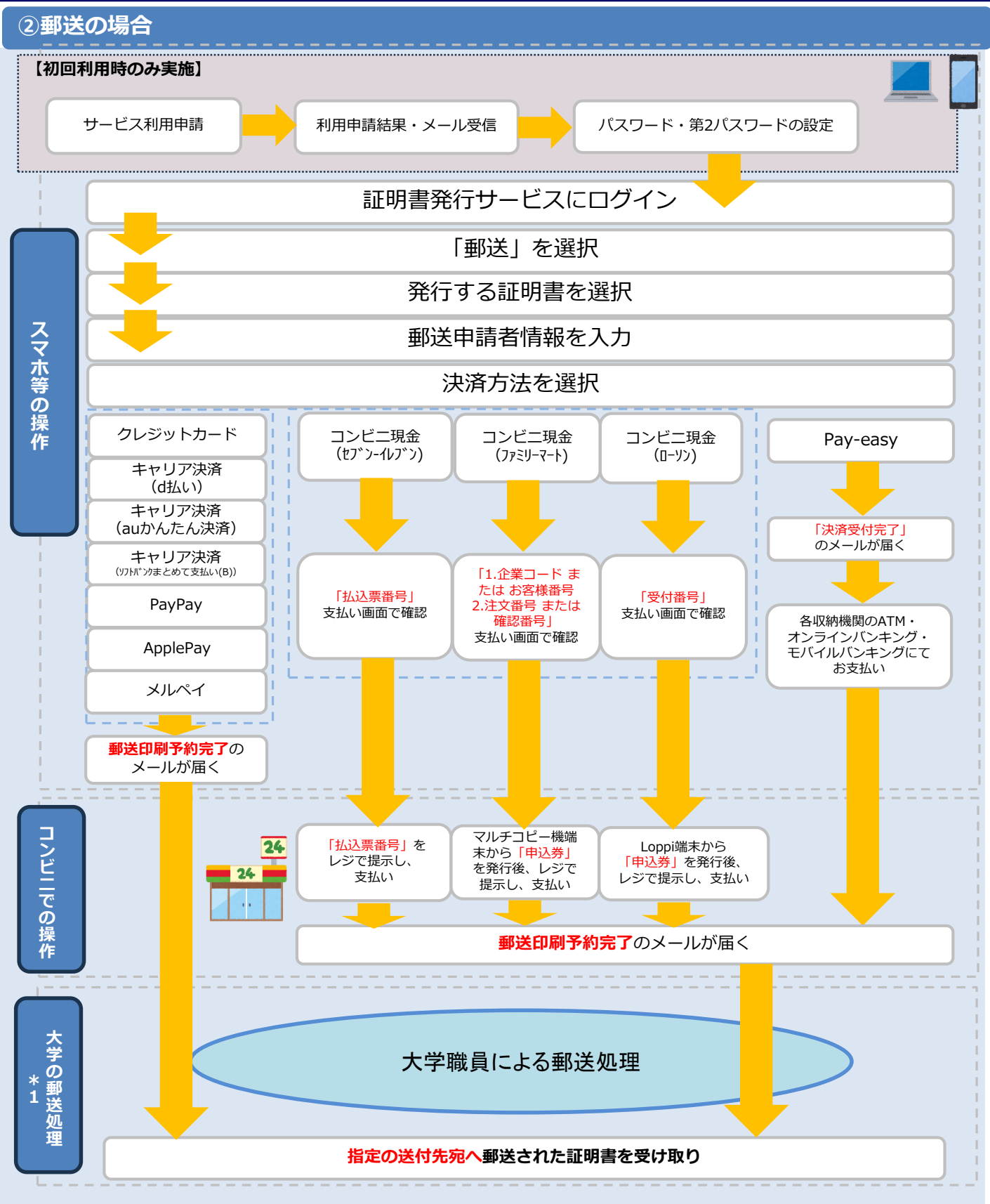

※1 卒業年次や内容により発行に要する期間(時間)が異なります。数日~1、2週間を要する場合もありますので、余裕を持ってお申し込みください。